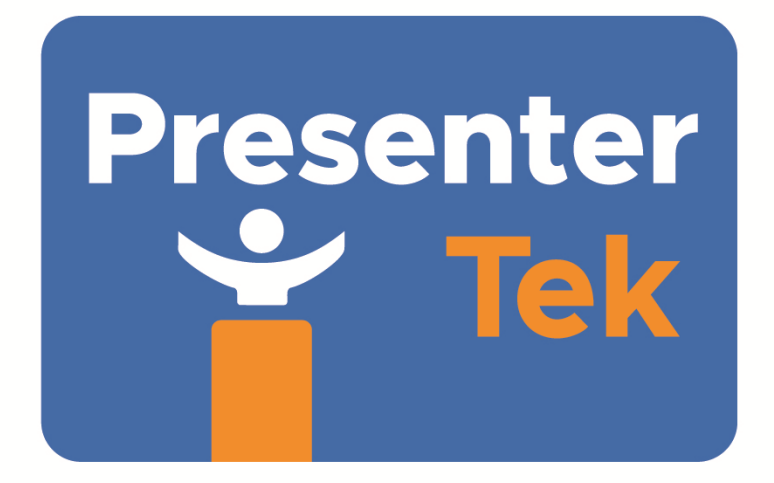

# PTZMoverIP Operators Guide 05/13/2025

# Contents

| Package Contents                                                               | 3  |
|--------------------------------------------------------------------------------|----|
| Figure 1: 24" PTZMoverIP with Floor Mounted Baseplate                          | 4  |
|                                                                                | 5  |
|                                                                                | 5  |
| Figure 2 : Mounting bracket kit                                                | 5  |
| Figure 3 : PTZ Camera Adapter Plate ( bottom view)                             | 6  |
| Figure 4 : Hand-Held Up/Down Remote                                            | 6  |
| System Setup                                                                   | 7  |
| Cabling Diagram                                                                | 9  |
| Configuring the PTZMoverIP for PTZ Camera Controller operation                 | 9  |
| Overview                                                                       | 9  |
| Web-Server Configuration                                                       |    |
| Web-Server Screenshot, Status Tab                                              | 10 |
| Web-Server Screenshot, Ethernet Config Tab                                     |    |
| Web-Server Screenshot, Protocol Config Tab                                     | 12 |
| PresenterTek's IP Controller App, Configuration Tab                            | 12 |
| PresenterTek IP Controller App Screenshot                                      | 13 |
| PresenterTek's IP Controller App, Control Tab                                  | 14 |
| Configure for Sonv RM-IP500 controller                                         | 16 |
| Overview:                                                                      | 16 |
| Sony RM-IP500 LAN defaults                                                     | 16 |
| PTZMoverIP with Sony Controller settings:                                      | 16 |
| Method 1: Auto -IP Step by Step instructions                                   | 16 |
| Method 2: Modifying PTZMoverIP to match an existing Camera in the Camera Table | 17 |

| Operation                                                                                           |        |
|----------------------------------------------------------------------------------------------------|--------|
| Configure for Sony's RM-IP10 PTZ Camera Controller<br>Sony's RM-IP Setup application configuration: |        |
|                                                                                                    |        |
| Configuration for PTZ Optics SuperJoy Controller:                                                   | 21     |
| VISCA Over IP                                                                                       | 21     |
| Configure for PTZ Optics Windows Controller App                                                     | 22     |
| Configure for BirdDog's / Lumens/ Marshall PTZ Camera Controllers                                   | 23     |
| Configure for Panasonic AW Camera Controllers                                                       | 23     |
| Configure for direct control using VISCA Over IP commands directly                                  | 24<br> |
| VISCA Command List                                                                                  | 24     |
| VISCA Command Reply                                                                                 | 25     |
| VISCA Inquiry Commands                                                                              | 26     |
| Stroke to Position Table                                                                            | 26     |
| Inquiry Status Reply                                                                                | 26     |
| Operation:                                                                                          | 26     |
| Operation via PTZ Camera Controller                                                                 | 26     |
| Demo Mode                                                                                           | 27     |
| Firmware Upgrade Procedure                                                                          | 27     |

# Package Contents

| Quantity | Description                                                  |
|----------|--------------------------------------------------------------|
| 1        | Stand Assembly                                               |
| 1        | +24V Wall Power Supply                                       |
| 1        | PTZ Camera Adapter Plate with 1/4"-20 screw                  |
| 1        | 10 foot RJ45/Ethernet Cable                                  |
| 1        | Floor Baseplate, Ceiling or Wall Mount bracket.              |
|          | For Ceiling mount:                                           |
|          | Either Horizontal or Vertical Pipe Grid, or Uni-strut. (with |
|          | mounting hardware)                                           |
| 1        | 1" diameter convoluted tubing                                |
| 1        | PTZ Camera Plate Adapter Assembly with extra thumbscrew      |

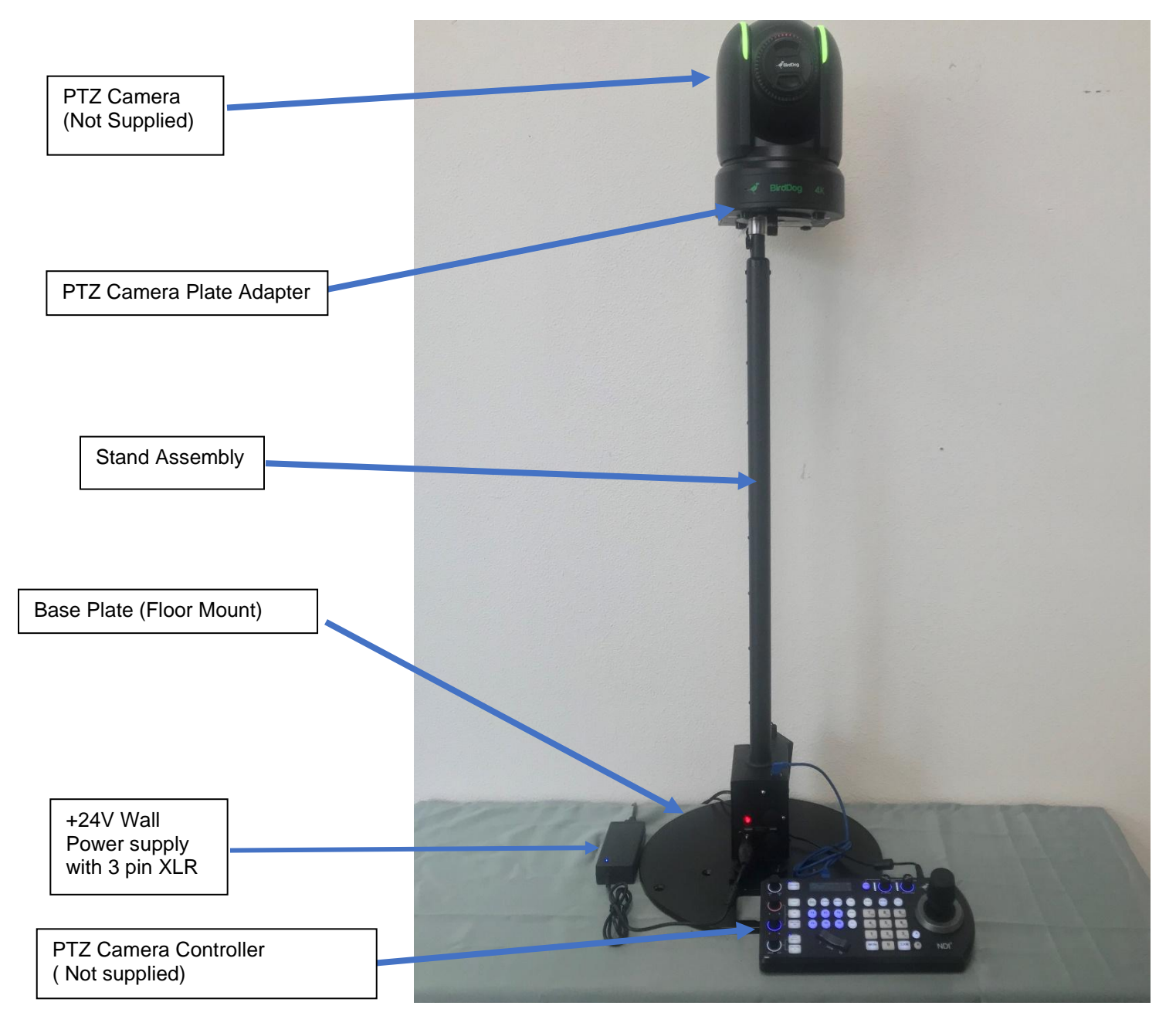

Figure 1: 24" PTZMoverIP with Floor Mounted Baseplate

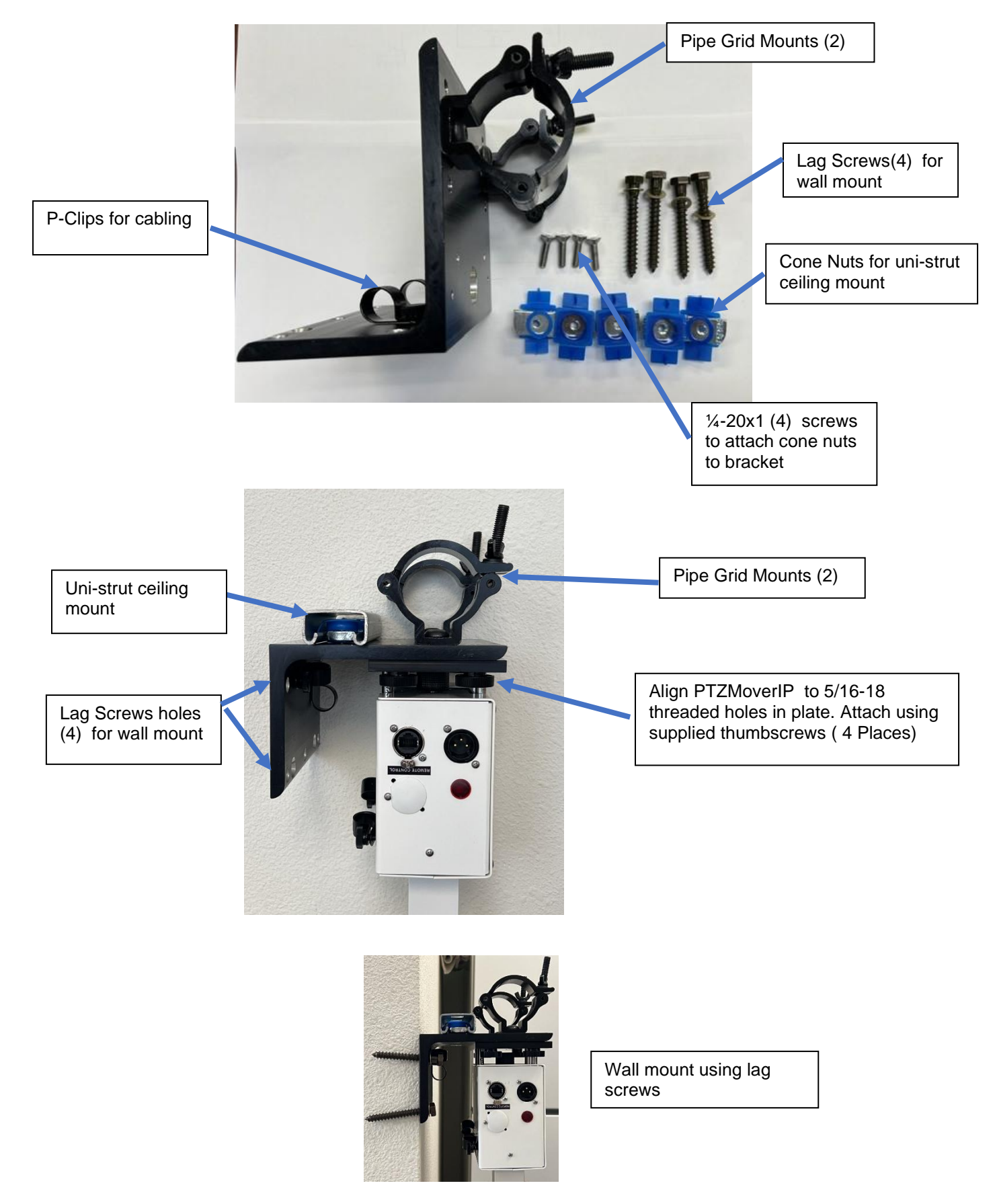

Figure 2 : Mounting bracket kit

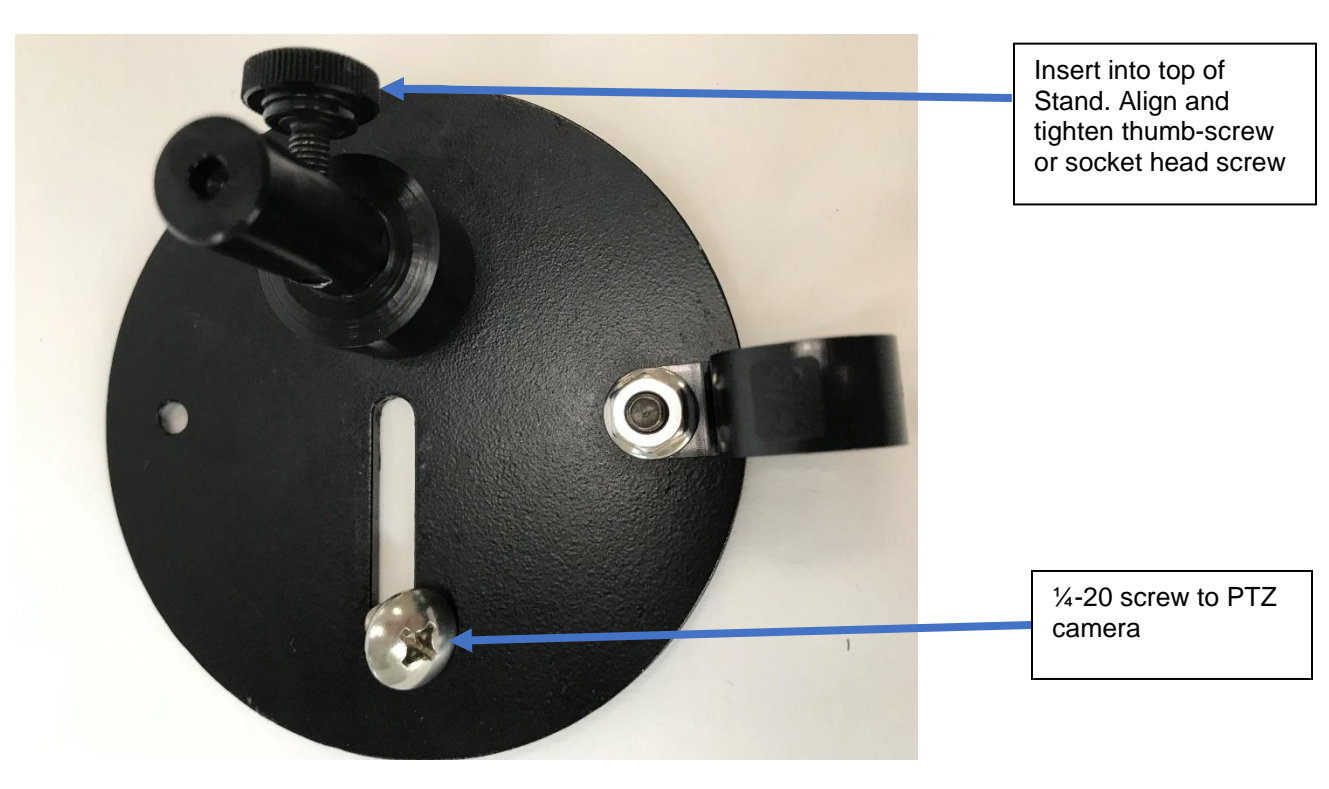

Figure 3 : PTZ Camera Adapter Plate (bottom view)

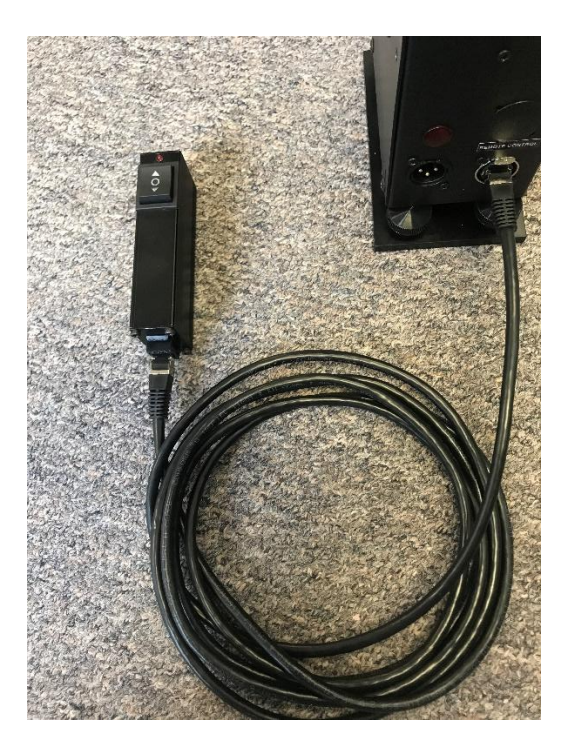

Figure 4 : Hand-Held Up/Down Remote

# System Setup

- Remove the stand assembly and place it either on the baseplate or on the Ceiling Mount bracket. Align the stand's 4 thumbscrews to either the baseplate or ceiling mount threads and tighten the 4 thumbscrews
- 2) Unpack the PTZ Camera Adapter plate and place inside the top of the stand. Align and tighten using either the thumb screw (shown) or black socket head screw.

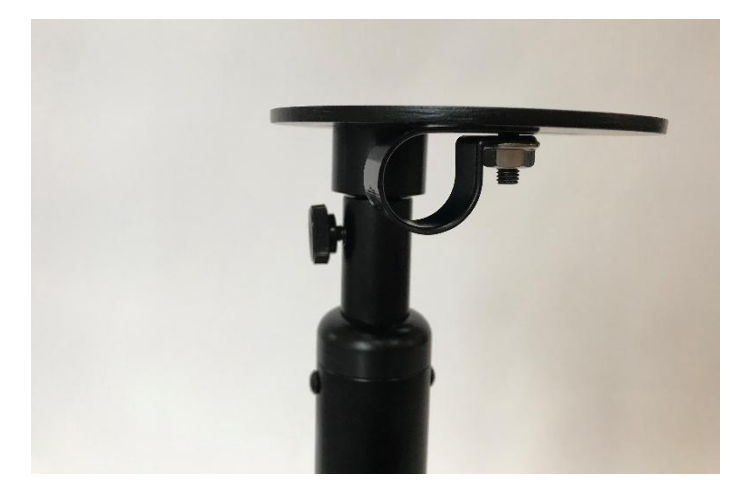

- 3) Use the ¼-20 screw to attach the PTZ Camera to the adapter plate
- 4) If desired, use the included convoluted tubing along with the attached cable clamps on the PTZ Adapter plate and Stand base to route the cabling from the PTZ camera
- 5) Cable the Stand assembly, Wall Power supply and Remote Control as described below

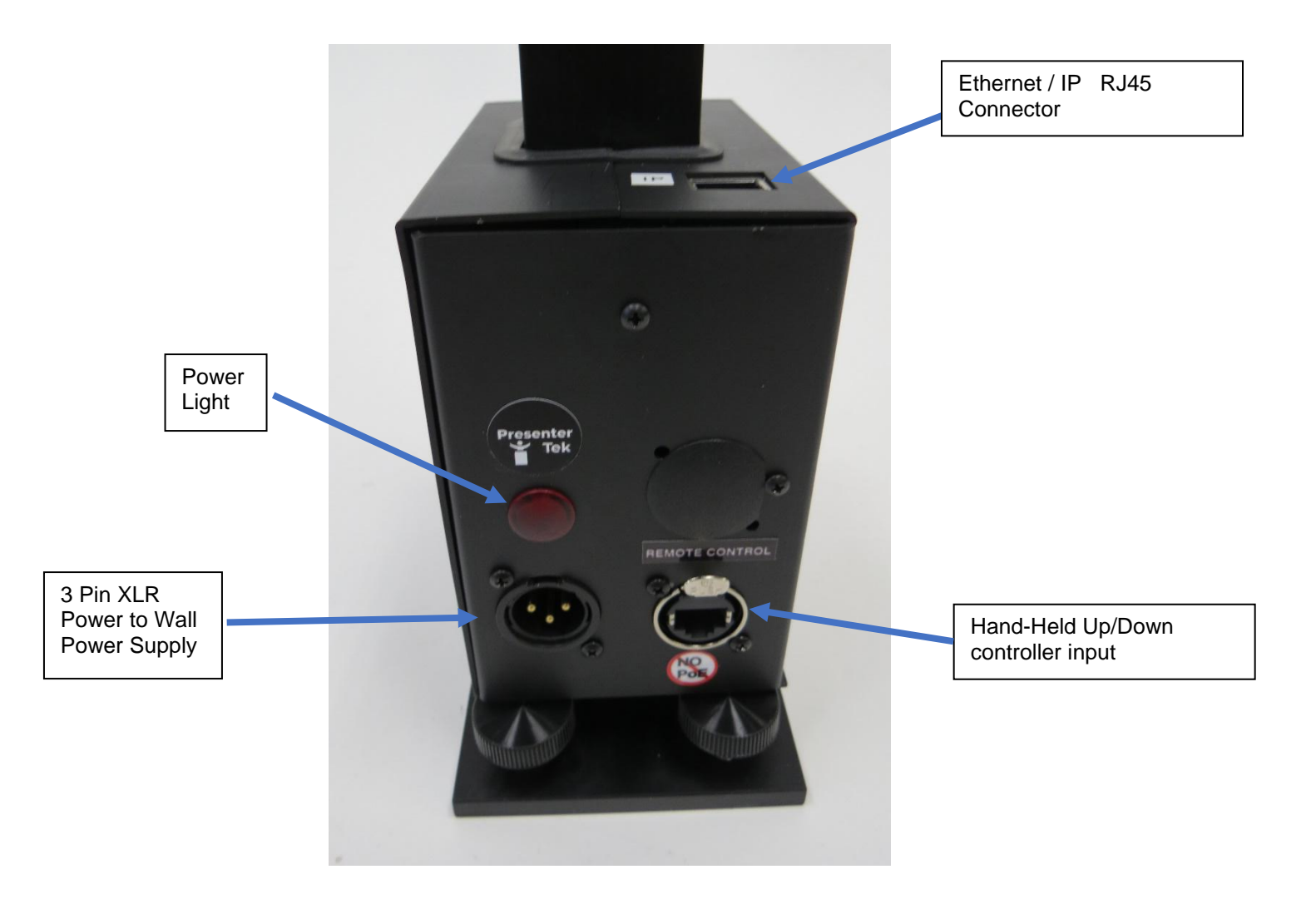

6) If using a PTZ Camera Controller, or other IP controller, Plug the RJ45/Ethernet Cable into the the IP RJ45 port.

#### Note:

If a 50 foot cable is included, if a longer cable is required, any Cat 5 or higher Ethernet cable can also be used.

- 7) Plug the RJ45/Ethernet Cable into the PTZ Camera Controller, or IP controller (not supplied)
- 8) If using the Optional Hand-Held Remote, Plug int "Remote Control" Input
- 9) Note; Power Over Ethernet (POE) is not supported. The +24V power supply must be used

#### Note:

On Power up, the PTZ Mover will automatically move to the home position.

If the shaft is extended, it will retract to lowest home position.

If already at the home position when power is applied, it will move up 3/8" and then back down

#### **Cabling Diagram**

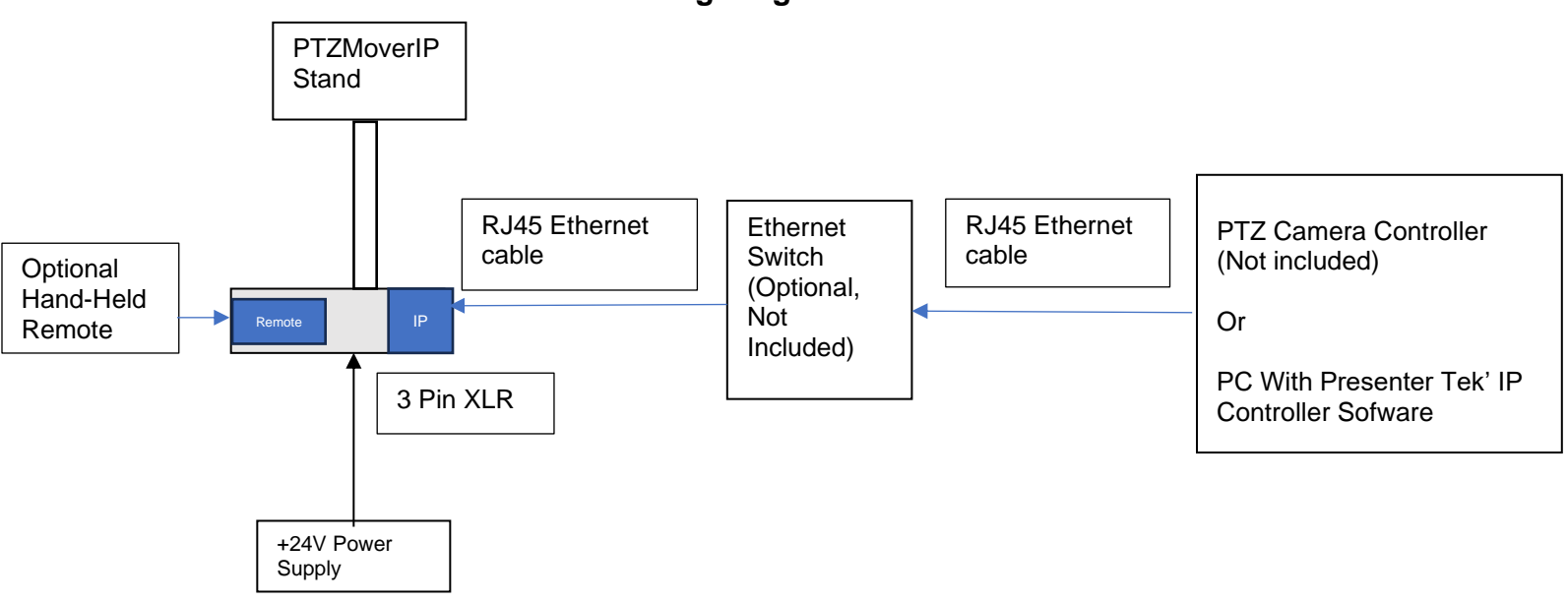

# Configuring the PTZMoverIP for PTZ Camera Controller operation

#### **Overview**

The PTZMoverIP supports the various VISCA over IP protocols. This permits it to be controlled by almost all professional-grade PTZ camera controllers, including Sony, PTZ Optics, Skaarhoj, BirdDog, Marshal, Bolin, Lumens, Creston and RocoSoft.

The PTZMover must be configured correctly to operate with these various PTZ Camera Controllers. IP settings, IP address, port numbers, transport protocols (UDP or TCP) and the various VISCA or AW protocols can be configured.

There are two methods for configuring the PTZMoverIP:

1. Use the built in **Web-Server**. The default IP address is 192.168.0.100. Type this address into any Web browser (Firefox, Google Chrome ...)

#### Note:

To use the Web-Server, the LAN of the PC must be configured to be on the same network as the PTZ Mover:

Also, the Web-Server cannot configure the specific type of Controller Protocol, Sony VISCA, VISCA, VISCA Serial .... The PresenterTek's IP Controller app must be used for this

| Default IP | 192.168.0.100 |
|------------|---------------|
| User Name  | admin         |
| Password   | admin         |

2. Download PresenterTek's IP Controller app. Please contact PresenterTek for instructions on where to download this app

#### Note:

To use all the features of the PresenterTek's IP Controller app, namely the Controller Protocol and Firmware Version, the LAN of the PC must be configured to be on the same network as the PTZMoverIP

#### **Web-Server Configuration**

- a) Power up PTZMoverIP unit: a RJ45 ethernet cable must be connected to PC and the PTZMoverIP, via either direct connection or an ethernet switch.
- b) Enter PTZ Mover's IP address into any web browser:

Default IP 192.168.0.100

Once the Login page appears, input the following:

User name: admin Password: admin

After the correct login credentials are inputted, the following should appear:

#### Web-Server Screenshot, Status Tab

× +

| PresenterTek IP Device Webpage Rev. 2.0 |                                   |                                               |
|-----------------------------------------|-----------------------------------|-----------------------------------------------|
| Presenter<br>Tek                        |                                   | PresenterTel                                  |
| Current Status                          | parameter                         | Help                                          |
| Ethernet Config                         | Device Name: PTZMoverIP           | Current IP                                    |
| Protocol Config                         | Current IP Address: 192.168.0.100 | Address:<br>Device's IP addr                  |
| Reboot                                  | MAC AUGIESS. 04-80-20-78-00-22    | MAC Address:     Machine Address o     Device |
|                                         |                                   |                                               |
|                                         |                                   |                                               |
|                                         |                                   |                                               |
|                                         |                                   |                                               |
|                                         |                                   |                                               |
|                                         |                                   |                                               |
|                                         |                                   |                                               |
|                                         |                                   |                                               |
|                                         |                                   |                                               |
|                                         |                                   |                                               |
|                                         |                                   |                                               |
|                                         |                                   |                                               |
|                                         |                                   |                                               |

To change the modules IP address, Subnet Mask, Gateway or DNS Server, go to the Ethernet Config Tab. The following will appear. After changes are made, click "Save" and then "Restart Module"

#### Web-Server Screenshot, Ethernet Config Tab

| × | + |
|---|---|
|   |   |

| Presenter<br>Tek | IP Device Web Interface          | PresenterTe                               |
|------------------|----------------------------------|-------------------------------------------|
| Current Status   | parameter                        | Help                                      |
| Ethernet Config  | IP type: Static IP 🗸             | • TP type:                                |
| Protocol Config  | IP Addr: 192 . 168 . 0 . 100     | Static IP only                            |
| Reboot           | Subnet Mask: 255 . 255 . 255 . 0 | IP Addr:     Devices's IP Add             |
|                  | Gateway: 192 . 168 . 0 . 1       | Subnet Mask:                              |
|                  | DNS Server IP: 0 . 0 . 0         | Usually 255.255.255.0                     |
|                  | Save                             | Gateway:     Usually Router's     address |
|                  |                                  | DNS Server IP     DNS IP Addr             |
|                  |                                  |                                           |
|                  |                                  |                                           |
|                  |                                  |                                           |
|                  |                                  |                                           |
|                  |                                  |                                           |
|                  |                                  |                                           |
|                  |                                  |                                           |
|                  |                                  |                                           |
|                  |                                  |                                           |

To change the PTZMoverIP's port number, Protocol Mode, PTZ camera controller's port number or PTZ camera controller's IP address, click to the Protocol Config tab. The following screenshot will appear, and after all changes are made, click "Save" and then "Restart Module". Restarting the module can take up to 15 seconds.

After the "IOT Device Restarted "page appears, cycle power on the PTZMoverIP stand.

#### Web-Server Screenshot, Protocol Config Tab

 $\times | +$ 

| Presenter<br>Tek | IP Device Web Interface                            | PresenterTek |
|------------------|----------------------------------------------------|--------------|
| Current Status   | parameter                                          | Help         |
| Ethernet Config  | PresenterTeldo Device Part Number: 52381 (0-65535) |              |
| Protocol Config  | Protocol Mode: IIDP Server V                       |              |
| Reboot           | PTZ Controller Port Number ( Client Only): 52381   |              |
|                  | DTZ Controller ID: 192.168.0.10                    |              |
|                  | [192.168.0.50]                                     |              |
|                  |                                                    |              |
|                  | Save                                               |              |
|                  |                                                    |              |
|                  |                                                    |              |
|                  |                                                    |              |
|                  |                                                    |              |
|                  |                                                    |              |
|                  |                                                    |              |
|                  |                                                    |              |
|                  |                                                    |              |
|                  |                                                    |              |
|                  |                                                    |              |
|                  |                                                    |              |

# PresenterTek's IP Controller App, Configuration Tab

- a. Download and install the PresenterTek IP Controller app. Contact PresenterTek support for further instructions
- b. Power up PTZMoverIP unit. An ethernet cable must be connected to Windows PC, (MAC not currently supported) and the PTZMoverIP, either direct connect or via an ethernet switch/hub c. Launch app
- d. Select the "Configuration" Tab

#### PresenterTek IP Controller App Screenshot

| 📅 PresenterTek IP Control | oller V1.01                                                         |                                          |                           |                           |                       |                  | - 0 X                       |
|---------------------------|---------------------------------------------------------------------|------------------------------------------|---------------------------|---------------------------|-----------------------|------------------|-----------------------------|
| Configuration Contro      | ol                                                                  |                                          |                           |                           |                       |                  |                             |
| Device List               |                                                                     |                                          |                           | Settings displayed        | for: [ PTZMoverIP ] - |                  |                             |
| Device IP                 |                                                                     | Device Name                              | MAC Address               |                           |                       |                  |                             |
| 192.168.0.10              | 00                                                                  | PTZMoverIP                               | D4-AD-20-7E-D0-22         | IP Address                | 192.168.0.100         | Protocol         | VISCA ~                     |
|                           |                                                                     | T                                        |                           |                           |                       |                  |                             |
|                           |                                                                     |                                          |                           | Subnet Mask               | 255.255.255.0         | IP Mode          |                             |
|                           |                                                                     |                                          |                           |                           |                       |                  |                             |
|                           |                                                                     |                                          |                           | Gateway                   | 192.168.0.1           | Controller Port  | Not Applicable, Client Only |
|                           |                                                                     |                                          |                           |                           |                       |                  |                             |
|                           |                                                                     |                                          |                           | DNS                       | 0.0.0.0               | Controller IP    | Not Applicable, Client Only |
| Click on Device to        | Paral in Cat                                                        |                                          |                           |                           |                       | _                | not Applicable, ellert only |
| Click on Device to        | Read its Set                                                        | angs                                     |                           | Port Number               |                       | Eirmware Ver-    | 1.05.24                     |
|                           |                                                                     |                                          |                           |                           | 52381                 |                  | 1.06-24                     |
|                           | Search for Devices Reset Device (Must be on same Subnet as this PC) |                                          |                           |                           |                       |                  |                             |
|                           |                                                                     |                                          |                           |                           |                       | Save Settings    |                             |
|                           |                                                                     |                                          |                           | 1                         |                       |                  |                             |
|                           |                                                                     |                                          |                           |                           |                       | $\bigwedge$      |                             |
|                           |                                                                     | Sta                                      | tus                       | /                         | /                     |                  |                             |
|                           |                                                                     | Set                                      | ttings Saved. Cycle Power | on DeviceIf Rese          | t Device not Ch       | ecked            |                             |
|                           |                                                                     | \ _                                      |                           |                           |                       |                  |                             |
|                           |                                                                     |                                          |                           | /                         |                       |                  |                             |
|                           |                                                                     | \                                        |                           | /                         |                       |                  |                             |
| e                         | e. Cli                                                              | ck on "Sea                               | rch for Devices"          |                           |                       |                  |                             |
|                           |                                                                     |                                          |                           |                           |                       |                  |                             |
| f                         | f Se                                                                | lect desire                              | d PTZMoverIP to co        | onfigure from             | list                  |                  |                             |
|                           |                                                                     |                                          |                           | ,                         |                       |                  |                             |
| (                         | a Inr                                                               | Input desired changes on right hand side |                           |                           |                       |                  |                             |
| ŝ                         | 9þ                                                                  |                                          | shanges on nght h         |                           |                       |                  |                             |
| ŀ                         | h \//ł                                                              | hen finisher                             | d. click "Save Settin     | ,<br>as" The mo           | dule will au          | tomatically rebo | ot if the "Reset            |
| I                         | ייי. יייו<br>ריי                                                    | vice" is ch                              | a, choir Dave Dellin      | 193. The model $10$ $cov$ | conde                 |                  |                             |
|                           | De                                                                  | VICE IS CHE                              | euneu. This Call lake     | e up to 10 Sec            | Julius.               |                  |                             |

i. To verify correct settings, after PTZMoverIP has rebooted, click "Search For Devices" and then select desired unit

#### Notes:

- a. If the PC is not configured to be on the same LAN as the PTZMoverIP, the "Protocol" and the "Firmware Ver" will not be readable. A Yellow "Connection Error" message will appear in those boxes. With Windows 10 Settings -> Network & internet->LAN-Properties
- b. If more than one instance of the app is running at the same time, unpredictable results may occur

## PresenterTek's IP Controller App, Control Tab

In order to test, or use in lieu of an external PTZ Camera Controller, the PTZMoverIP for proper operation:

a. Select the "Control" Tab PresenterTek IP Controller V1.01 \_ Configuration Cont Select Device Control Device 1 Open Settings 7 Max Device 1 Devic Device 3 Device 4 192.168.0.100 PTZMoverIP Presets O Set O F 1 2 3 Ľ Min 6 4 5 Demo Mode

×

b. Click on the " Open Settings" button

| Global Set | tings                |              | i             |              |
|------------|----------------------|--------------|---------------|--------------|
| Port       | 52381 Protoco        | VISCA ~      |               |              |
|            | • UDP Server • TCP S | erver        |               |              |
| Device 1   |                      | Device       | Device 2      | Device       |
| Name       | Device 1             | PTZMoverIP   | Name Device 2 | PTZMoverIP   |
| IP Address | 192.168.0.100        | ○ TeleZSpin  | IP Address    | ○ TeleZSpin  |
|            |                      | ○ TeleSpinIP |               | ○ TeleSpinIP |
| Device 3   |                      |              | Device 4      |              |
| Name       | Device 3             | O PTZMoverIP | Name Device 4 | O PTZMoverIF |
| IP Address |                      | ○ TeleZSpin  | IP Address    | ○ TeleZSpin  |
|            |                      | ○ TeleSpinIP |               | ○ TeleSpinIP |

- c. Enter in the following as configured in the "Configuration" tab:
  - a. Port (52381 is factory default)
  - b. Protocol (Sony VISCA, VISCA Serial)
  - c. IP address (192.168.0.100 factory default)
  - d. Device Type( PTZMoverIP, TeleZSpin or TeleSpinIP)
  - e. Reenter "Device Name" if desired
  - f. Click "Save and Close"
  - g. On the "Control" Form,

- i. Arrow buttons will move the PTZMoverIP in the indicated direction
- ii. Up to 4 separate PTZMoverIP's can be controlled by selecting the correct "Device"
- iii. Speed can be controlled by using the "Speed" slider
- iv. Up to 6 Preset positions can be "Set" (Stored) and Recalled

#### Note:

The PC must be configured to be on the same LAN as the PTZMoverIP.

Setting the PC to the same PTZMoverIP's Subnet Mask (default = 255.255.255.0), Gateway (default = 192.168.0.1) and some other unique IP address, 192.168.0.50 for example, will work

### Configure for Sony RM-IP500 controller

#### **Overview:**

The Sony RM-IP500 uses the Sony VISCA protocol, UDP Server at port 52381. The controller uses an Auto-IP setup to configure all network devices connected. This routine will automatically assign the IP address, Subnet mask and Gateway address based on MAC address of each device.

Either the PresenterTek's IP Controller app or the built in HTML web server can be used to configure the PTZMoverIP

#### Sony RM-IP500 LAN defaults

Below are Sony's factory default settings. Go to Config->LAN to get the actual settings:

| Parameter        | Value         |
|------------------|---------------|
| IP Address (IP)  | 192.168.0.10  |
| Subnet Mask (SM) | 255.255.255.0 |
| Gateway (GW)     | 192.168.0.1   |

#### PTZMoverIP with Sony Controller settings:

| Parameter            | Value                  |
|----------------------|------------------------|
| IP Address           | 192.168.0.100(default) |
| Subnet Mask          | 255.255.255.0          |
| Gateway              | 192.168.0.1            |
| Protocol Mode        | UDP Server             |
| Controller Protocol: | Sony VISCA             |
| Port                 | 52381                  |

There are two methods to configure the PTZMoverIP to the Sony Controller

- 1) **Method 1**: Auto-IP Configuration
- 2) **Method 2**: Modify the PTZMoverIP LAN parameters to match an existing camera in the RM-IP500's Camera Table.

#### Method 1: Auto -IP Step by Step instructions

Overview:

To use the Auto IP setup, the PTZMoverIP port must be configured to 52380. For normal operation, port 52381 must be used. The PTZMoverIP must also be on the same subnet as the Sony RM-IP500.

Setting up the PTZMoverIP is like setting up any Sony camera. The main difference is the PTZMoverIP's port must be manually changed to 52380 for Auto IP Setup. Then, must be manually changed back to 52381. It is important to **reset or cycle power on the** PTZMoverIP after changing the port number

- 1) Power up PTZMoverIP stand. Cable as described above. Using a ethernet hub/switch with both the RM-IP500 and host computer connected to camera(s) prevents from swapping cables.
- 2) Using either the PTZMoverIP built in HTML server or the PresenterTek's IP Controller app.
  - a. Change the PTZMoverIP Port to 52380.
    - b. The PTZMoverIP must be reset after changing the Port number. This can be done by either:
      - i. Cycle the power on the PTZMoverIP

- ii. Make sure the "Reset Device" checkbox in the IP controller app is selected
- 3) On the RM-IP500. Auto set the LAN parameters
  - a. Auto IP Setup -> Setup IP->EXEC -> Press" Value knob. "Wait a Few Seconds" will appear.

If "*No Cameras Found*" message appears, try cycling the power on the PTZMoverIP and try again. Verify that the PTZMoverIP port is 52380

- b. Confirm Execution -> Confirm -> **YES**, then press "Value" button. "Wait a few Seconds' and then "*Complete Done*" should appear.
- c. Use "Cancel" button to back out of menu
- 4) Assigning the PTZMoverIP to the desired Camera Number/Group on the Sony RM-IP500
  - c. Auto IP Setup->Assign CAM
  - d. Select desired Group Num and Camera Num for the PTZMoverIP
  - e. CAM->EXEC, "Wait a Few Seconds" will appear
  - f. Scroll down to "KEEP IP" Select "EXEC", then press "Value" knob
  - g. Confirm -> Yes. Press "Value" knob. Then "Complete Done" should appear on display
  - h. Hit CANCEL button to exit menu
- 5) To verify, Check the Camera Table on the RM-IP500, "Auto-IP Setup-> Camera Table". The PTZMoverIP should show up. You can verify by checking the MAC address
- Open PresenterTek's IP Configuration app, or the built in HTML web server, to change port to 52381 on the PTZMoverIP
- 7) Reset or cycle power on the PTZMoverIP

#### Method 2: Modifying PTZMoverIP to match an existing Camera in the Camera Table

- 1) If a camera does not already exist in the Camera Table, attach a Sony Camera, and run "Auto IP Setup->Setup IP"
- 2) The selected camera, remove from the LAN by either powering off or removing the Ethernet cable
- 3) Examine the Camera Table ("Auto IP Setup ->Setup IP-> Camera Table")
- 4) Select the camera number you wish the PTZMoverIP to assign, note its IP address
- 5) Using either the PTZMoverIP Built in Web-server, or the PresenterTek's IP config app, described above, configure the PTZMoverIP as follows.

| Parameter         | Value                          | How to Find using Sony Controller         |
|-------------------|--------------------------------|-------------------------------------------|
| IP Address: (IP:) | Match value in Camera<br>Table | "Auto IP Setup ->Setup IP-> Camera Table" |
| Subnet Mask: (SM: | Match Sony controller's        | "Config ->LAN"                            |
| Gateway (GW:)     | Match Sony controller's        | "Config ->LAN"                            |
| Port Number       | 52381                          |                                           |
| Protocol Mode     | UDP Server                     |                                           |

6) To put the Sony PTZ Camera back in the table, connect the camera and use the "Auto IP Setup -> Setup IP"

#### Operation

The following controls are active with the RM-IP500

- a. Correct Camera Number/Group that was assigned must be selected
- b. Joystick-- Up/Down/Pan Left/Pan Right
- c. Speed knob
- d. Storing, Recall and moving to Preset positions.
- e. P/T RST Re-home both Axes

Note: With the Joystick at max speed (max deflection), there is some run on after the joystick is released. Lowering the Speed will fix this issue.

### Configure for Sony's RM-IP10 PTZ Camera Controller

#### Sony's RM-IP Setup application configuration:

- a) Power up PTZMoverIP stand. An ethernet cable must be connected to PC and the PTZMoverIP, either directly connected or via an ethernet switch.
- b) The PTZMoverIP Protocol Mode must be UDP Server at Port 52380
- c) When the port number is changed, the power must be cycled on the PTZMoverIP unit.

| Web Server          |                                       |                   |
|---------------------|---------------------------------------|-------------------|
| Ethernet Config Tab |                                       |                   |
| -                   | IP Addr:                              | N/A               |
|                     | Subnet Mask:                          | Configure for LAN |
|                     | Gateway                               | Configure for LAN |
|                     | DNS Server IP:                        | N/A               |
| Protocol Config Tab |                                       |                   |
|                     | PresenterTeks's Device<br>Port Number | 52380             |
|                     | PTZ Port Controller                   | N/A               |
|                     | Number                                |                   |
|                     | Protocol Mode                         | UDP Server        |
|                     | PTZ Controller IP:                    | N/A               |
| PresenterTek's IP   |                                       |                   |
| Controller App      |                                       |                   |
|                     | IP Address                            | N/A               |
|                     | Subnet Mask                           | Configure for LAN |
|                     | Gateway                               | Configure for LAN |
|                     | DNS                                   | N/A               |
|                     | Port Number                           | 52380             |
|                     | IP Mode                               | UDP Server        |
|                     | Protocol                              | Sony VISCA        |
|                     | Controller Port                       | N/A               |
|                     | Controller IP                         | N/A               |

d) Launch RM-IP app

e) "TSpin" should appear after approximately 10 seconds on the camera tab. If it does not appear, click "Refresh" button, or go to the Controller tab and back to the Camera Tab.

# Sony's RM-IP Setup Tool. Camera Tab and Camera Table Screenshots

| E. R | M-II | P Setup Tool (19 | 2.168.0.50)       |               |               |                 |      | _                                     |       | Х |
|------|------|------------------|-------------------|---------------|---------------|-----------------|------|---------------------------------------|-------|---|
| File | Edi  | it Language      | Help              |               |               |                 |      |                                       |       |   |
| Cam  | era  | Controller Came  | era Table         |               |               |                 |      |                                       |       |   |
| (    | Came | era List         | 1                 |               |               | 1               |      | 1                                     |       | _ |
|      |      | Name             | MAC address       | IP address    | Subnet mask   | Gateway address | Vers | Message                               |       | - |
|      |      | TSpin            | F4-70-0C-6A-C1-14 | 192.168.0.100 | 255.255.255.0 | 0.0.0.0         | 2.10 | Configuration is protected (read only | ').   |   |
|      |      |                  |                   |               |               |                 |      |                                       |       |   |
|      |      |                  |                   |               |               |                 |      |                                       |       |   |
|      |      |                  |                   |               |               |                 |      |                                       |       |   |
|      |      |                  |                   |               |               |                 |      |                                       |       |   |
|      |      |                  |                   |               |               |                 |      |                                       |       |   |
|      |      |                  |                   |               |               |                 |      |                                       |       |   |
|      |      |                  |                   |               |               |                 |      |                                       |       |   |
|      |      |                  |                   |               |               |                 |      |                                       |       |   |
|      |      |                  |                   |               |               |                 |      |                                       |       |   |
|      |      |                  |                   |               |               |                 |      |                                       |       |   |
|      |      |                  |                   |               |               |                 |      |                                       |       |   |
|      |      |                  |                   |               |               |                 |      |                                       |       |   |
|      |      |                  |                   |               |               |                 |      |                                       |       |   |
|      |      |                  |                   |               |               |                 |      |                                       |       |   |
|      |      |                  |                   |               |               |                 |      |                                       |       |   |
|      |      |                  |                   |               |               |                 |      |                                       |       |   |
|      |      |                  |                   |               |               |                 |      |                                       |       |   |
|      |      |                  |                   |               |               |                 |      |                                       |       |   |
| I    |      |                  |                   |               |               |                 |      |                                       |       |   |
|      |      |                  |                   |               |               |                 |      | Refresh IP assign                     | Apply |   |
|      |      |                  | Controllor 1      |               |               |                 |      |                                       |       | _ |

| RM-II             | P Setup Tool            | (192.168.0.50)     |                                |                   |                                             | -   |       | $\times$ |
|-------------------|-------------------------|--------------------|--------------------------------|-------------------|---------------------------------------------|-----|-------|----------|
| EQ                | n Languag               | е нер              |                                |                   |                                             |     |       |          |
| nera              | Controller C            | amera Table        |                                |                   |                                             |     |       |          |
| Contr<br>CTL      | rolle<br>1 (192.168.0.1 | MAC z<br>0) ▼ 94-D | address Fil<br>B-56-25-33-BF ( | ter<br>● Unused C | Name C IP address [ 192 . 168 . 0 . 1 - 213 |     |       |          |
| Г                 | Group - No              | Camera Name        | MAC address                    | IP address        | Message                                     |     |       | _        |
| Г                 | Group1-1                | TSpin              | F4-70-0C-6A-C1-14              | 192.168.0.100     |                                             |     |       | 1.1      |
| F1                | Group1-2                |                    |                                |                   |                                             |     |       |          |
| h                 | Group1-3                |                    |                                |                   |                                             |     |       | -        |
| F1                | Group1-4                |                    |                                |                   |                                             |     |       |          |
| Ē                 | Group1-5                |                    |                                |                   |                                             |     |       |          |
| Ē                 | Group1-6                |                    |                                |                   |                                             |     |       |          |
| Ē                 | Group1-7                |                    |                                |                   |                                             |     |       |          |
| $\overline{\Box}$ | Group2-1                |                    |                                |                   |                                             |     |       |          |
| $\overline{\Box}$ | Group2-2                |                    |                                |                   |                                             |     |       |          |
|                   | Group2-3                |                    |                                |                   |                                             |     |       |          |
|                   | Group2-4                |                    |                                |                   |                                             |     |       |          |
|                   | Group2-5                |                    |                                |                   |                                             |     |       |          |
|                   | Group2-6                |                    |                                |                   |                                             |     |       |          |
|                   | Group2-7                |                    |                                |                   |                                             |     |       |          |
|                   | Group3-1                |                    |                                |                   |                                             |     |       |          |
|                   |                         |                    |                                |                   | Refresh Auto assign Copy Cie                | ear | Apply |          |
| era:1             |                         | Controlle          | er:1                           | Setup was succ    | eeded.                                      |     |       |          |

After assigning the PTZMoverIP (TSpin) to the Camera Table, ensure the PTZMoverIP is returned to the standard Sony VISCA over IP settings (UDP Server, Port = 52381) as described above prior to using the PTZ controller.

**Note**: When the port number for the PTZMoverIP is changed back to <u>52381</u>, <u>the power must be</u> <u>cycled on the PTZMoverIP unit</u> for it to take effect

# Configuration for PTZ Optics SuperJoy Controller:

The PTZ Optics SuperJoy can either be configured for Sony VISCA over IP or VISCA Over IP Note: SuperJoy Default IP is 192.168.100.89

| Web Server          |                        |                        |
|---------------------|------------------------|------------------------|
| Ethernet Config Tab |                        |                        |
| _                   | IP Addr:               | Must match PTZ         |
|                     |                        | controller setting     |
|                     | Subnet Mask:           | Configure for LAN      |
|                     | Gateway                | Configure for LAN      |
|                     | DNS Server IP:         | N/A                    |
| Protocol Config Tab |                        |                        |
|                     | PresenterTeks's Device | 52381(Default, but can |
|                     | Port Number            | be changed in the PTZ  |
|                     |                        | controller)            |
|                     | PTZ Controller Port    | N/A                    |
|                     | Number                 |                        |
|                     | Protocol Mode          | UDP Server             |
|                     | PTZ Controller IP:     | N/A                    |
| PresenterTek's      |                        |                        |
| Controller App      |                        |                        |
|                     | IP Address             | Must match controller  |
|                     |                        | setting for the        |
|                     |                        | PTZMoverIP             |
|                     | Subnet Mask            | Configure for LAN      |
|                     | Gateway                | Configure for LAN      |
|                     | DNS                    | N/A                    |
|                     | Port Number            | 52381(Default, but can |
|                     |                        | be changed in the PTZ  |
|                     |                        | controller)            |
|                     | IP Mode                | UDP Server             |
|                     | Protocol               | Sony VISCA             |
|                     | Controller Port        | N/A                    |
|                     | Controller IP          | N/A                    |

#### Using Sony VISCA Over IP protocol

#### VISCA Over IP

PTZ Mover must be set to VISCA over IP protocol using the PTZ Mover Config App. In addition, UDP Server and Port 1259 must be selected.

| Web Server          |                        |                         |
|---------------------|------------------------|-------------------------|
| Ethernet Config Tab |                        |                         |
| _                   | IP Addr:               | Must match controller's |
|                     |                        | setting for the         |
|                     |                        | PTZMoverIP.             |
|                     | Subnet Mask:           | Configure for LAN       |
|                     | Gateway                | Configure for LAN       |
|                     | DNS Server IP:         | N/A                     |
| Protocol Config Tab |                        |                         |
|                     | PresenterTeks's Device | 1259                    |
|                     | Port Number            |                         |
|                     | PTZ Port Controller    | N/A                     |
|                     | Number                 |                         |
|                     | Protocol Mode          | UDP Server              |
|                     | PTZ Controller IP:     | N/A                     |

| PresenterTek's IP<br>Controller App |                 |                                                          |
|-------------------------------------|-----------------|----------------------------------------------------------|
|                                     | IP Address      | Must match controller's<br>setting for the<br>PTZMoverIP |
|                                     | Subnet Mask     | Configure for LAN                                        |
|                                     | Gateway         | Configure for LAN                                        |
|                                     | DNS             | N/A                                                      |
|                                     | Port Number     | 1259                                                     |
|                                     | IP Mode         | UDP Server                                               |
|                                     | Protocol        | VISCA                                                    |
|                                     | Controller Port | N/A                                                      |
|                                     | Controller IP   | N/A                                                      |

# **Configure for PTZ Optics Windows Controller App** The Windows PTZOptics controller app uses TCP Server at port 5678.

PTZMoverIP must be set to VISCA protocol using the PresenterTek's IP Controller App. In addition, TCP Server and Port 5678 must be selected.

| Web Server          |                       |                      |
|---------------------|-----------------------|----------------------|
| Ethernet Config Tab |                       |                      |
|                     | IP Addr:              | Must match PTZ       |
|                     |                       | controller's setting |
|                     | Subnet Mask:          | Configure for LAN    |
|                     | Gateway               | Configure for LAN    |
|                     | DNS Server IP:        | N/A                  |
| Protocol Config Tab |                       |                      |
|                     | PresenterTek's Device | 5678                 |
|                     | Port Number           |                      |
|                     | PTZ Controller Port   | N/A                  |
|                     | Number                |                      |
|                     | Protocol Mode         | TCP Server           |
|                     | PTZ Controller IP:    | N/A                  |
| PresenterTek's IP   |                       |                      |
| Controller App      |                       |                      |
|                     | IP Address            | Must match PTZ       |
|                     |                       | Controller's setting |
|                     | Subnet Mask           | Configure for LAN    |
|                     | Gateway               | Configure for LAN    |
|                     | DNS                   | N/A                  |
|                     | Port Number           | 5678                 |
|                     | IP Mode               | TCP Server           |
|                     | Protocol              | VISCA                |
|                     | Controller Port       | N/A                  |
|                     | Controller IP         | N/A                  |

# Configure for BirdDog's / Lumens/ Marshall PTZ Camera Controllers

Note: for reliable operation. Camera settings on the controller must be set to Camera Type = General

| Web Server          |                        |                           |
|---------------------|------------------------|---------------------------|
| Ethernet Config Tab |                        |                           |
|                     | IP Addr:               | Must controller's setting |
|                     | Subnet Mask:           | Configure for LAN         |
|                     | Gateway                | Configure for LAN         |
|                     | DNS Server IP:         | N/A                       |
| Protocol Config Tab |                        |                           |
|                     | PresenterTeks's Device | 52381                     |
|                     | Port Number            |                           |
|                     | PTZ Controller Port    | N/A                       |
|                     | Number                 |                           |
|                     | Protocol Mode          | UDP Server                |
|                     | PTZ Controller IP:     | N/A                       |
| PresenterTek's IP   |                        |                           |
| Controller App      |                        |                           |
|                     | IP Address             | Must match PTZ            |
|                     |                        | Controller's setting      |
|                     | Subnet Mask            | Configure for LAN         |
|                     | Gateway                | Configure for LAN         |
|                     | DNS                    | N/A                       |
|                     | Port Number            | 52381                     |
|                     | IP Mode                | UDP Server                |
|                     | Protocol               | VISCA = No Header         |
|                     |                        | Sony VISCA = Header       |
|                     |                        | on                        |
|                     |                        | Note: BirdDog             |
|                     |                        | controllers must use:     |
|                     |                        | BirdDog with Header or    |
|                     |                        | BirdDog No Header.        |
|                     |                        | Must match controller     |
|                     |                        | setting                   |
|                     | Controller Port        | N/A                       |
|                     | Controller IP          | N/A                       |

# **Configure for Panasonic AW Camera Controllers**

| Web Server          |                       |                           |
|---------------------|-----------------------|---------------------------|
| Ethernet Config Tab |                       |                           |
|                     | IP Addr:              | Must controller's setting |
|                     | Subnet Mask:          | Configure for LAN         |
|                     | Gateway               | Configure for LAN         |
|                     | DNS Server IP:        | N/A                       |
| Protocol Config Tab |                       |                           |
|                     | PresenterTek's Device | 80                        |
|                     | Port Number           |                           |
|                     | PTZ Controller Port   | N/A                       |
|                     | Number                |                           |
|                     | Protocol Mode         | TCP Server                |
|                     | PTZ Controller IP:    | N/A                       |
| PresenterTek's IP   |                       |                           |
| Controller App      |                       |                           |
|                     | IP Address            | Must match PTZ            |
|                     |                       | Controller's setting      |
|                     | Subnet Mask           | Configure for LAN         |

| Gateway         | Configure for LAN |
|-----------------|-------------------|
| DNS             | N/A               |
| Port Number     | 80                |
| IP Mode         | TCP Server        |
| Protocol        | Panasonic AW      |
| Controller Port | N/A               |
| Controller IP   | N/A               |

# Configure for direct control using VISCA Over IP commands directly

This mode is typically used for Creston Controllers. Recommended setup is for UDP Server using VISCA Protocol as shown below

| Web Server                          |                               |                                                             |
|-------------------------------------|-------------------------------|-------------------------------------------------------------|
| Ethernet Config Tab                 |                               |                                                             |
|                                     | IP Addr:                      | Configure for LAN                                           |
|                                     | Subnet Mask:                  | Configure for LAN                                           |
|                                     | Gateway                       | Configure for LAN                                           |
|                                     | DNS Server IP:                | N/A                                                         |
| Protocol Config Tab                 |                               |                                                             |
|                                     | PTZ Mover Port<br>Number      | Configure for LAN                                           |
|                                     | PTZ Port Controller<br>Number | N/A                                                         |
|                                     | Protocol Mode                 | UDP Server (preferred,<br>but TCP/IP Server can<br>be used) |
|                                     | PTZ Controller IP:            | N/A                                                         |
| PresenterTek's IP<br>Controller App |                               |                                                             |
|                                     | IP Address                    | Configure for LAN                                           |
|                                     | Subnet Mask                   | Configure for LAN                                           |
|                                     | Gateway                       | Configure for LAN                                           |
|                                     | DNS                           | Configure for LAN                                           |
|                                     | Port Number                   | Configure for LAN                                           |
|                                     | IP Mode                       | UDP Server (preferred,<br>but TCP/IP Server can<br>be used) |
|                                     | Controller Protocol           | VISCA                                                       |
|                                     | Controller Port               | N/A                                                         |
|                                     | Controller IP                 | N/A                                                         |

## **Recommended Setup for VISCA Over IP commands directly**

### **VISCA Command List**

The VISCA command subset listed below are relevant for the PTZMoverIP.

| Command Set            | Command           | VISCA Command Packet<br>(Hex)                         | Comment                                                                                                    |
|------------------------|-------------------|-------------------------------------------------------|----------------------------------------------------------------------------------------------------|
| Z Axis Move<br>Up/Down | Up                | 81 01 06 01 01 vv 03 01 FF                            | Move Up until "Stop" command, or at<br>end of stroke, is issued<br><vv> = Speed, 01 =slow, 18 = fast</vv>                                                                                                    |
|                        | Down              | 81 01 06 01 01 vv 03 02 FF                            | Move Down until "Stop" command, or<br>at end of stroke, is issued<br><vv> = Speed, 01 =slow, 18 = fast</vv>                                                                                                    |
|                        | Stop              | 81 01 06 01 01 01 03 03 FF                            |                                                                                                    |
|                        | Absolute Position | 81 01 06 02 vv 00<br>00 00 00 00 00<br>zz zz zz zz FF | <vv> = Speed, 01 =slow, 18 = fast<br/><zz zz=""> = absolute position in<br/>bytes ( see table below for<br/>conversions to linear distance)<br/>Note: <zz> args are different from<br/>VISCA spec</zz></zz></vv> |
|                        | Relative Position | 81 01 06 03 vv 00<br>00 00 00 00 00<br>zz zz zz zz FF | <vv> = Speed, 01 =slow, 18 = fast<br/><zz zz=""> = Relative position in<br/>bytes ( see table below for<br/>conversions to linear distance)<br/>Note: <zz> args are modified from<br/>VISCA spec.</zz></zz></vv> |
|                        | Home              | 81 01 06 04 FF                                        | Move to home or zero position                                                                                                    |
|                        | Reset             | 81 01 06 05 FF                                        | Home to zero position using homing routine                                                                                                    |
| Preset                 | Set               | 81 01 04 3f 01 pp FF                                  | <pp> = Preset number 00 -127</pp>                                                                                                    |
|                        | Recall            | 81 01 04 3f 02 pp FF                                  | <pp> = Preset number 00 -127</pp>                                                                                                    |
|                        | Reset             | 81 01 04 3f 00 pp FF                                  | Set Preset to position 0<br><pp> = Preset number 00 -127</pp>                                                                                                    |

#### VISCA Command Reply

For each of the commands issued above, the following replies will be sent

| Reply type                | Reply Message (Hex) | Comment                                                                  |
|---------------------------|---------------------|--------------------------------------------------------------------------|
| ACK                       | 90 41 FF            | Command accepted                                                         |
| Completion                | 90 51 FF            | Command completed                                                        |
| Syntax Error              | 90 60 02 FF         | Command not<br>accepted, due to<br>syntax error                          |
| Command Not<br>Executable | 90 61 41 FF         | Not able to accept<br>command, possibly<br>due to < arg> out of<br>range |

Note; Both the ACK and Completion are sent in the same packet. Use the Inquiry Status command to determine when the actual motion has completed

## **VISCA Inquiry Commands**

| Command                             | Inquiry<br>Packet(Hex) | Reply Packet(Hex)                      | Comments                                                                                                    |
|-------------------------------------|------------------------|----------------------------------------|----------------------------------------------------------------------------------------------------|
| Position                            | 81 09 06 12 FF         | 90 50 00 00 00 00 00<br>pp pp pp pp FF | <pp> MSB first<br/><pp> LSB last<br/>Position in bytes, see<br/>"Stroke to position" Table<br/>below</pp></pp> |
| Status                              | 81 09 06 10 FF         | 90 50 pp pp 00 00 FF                   | See "Inqury Status Reply"<br>Table below                                                                       |
| Invalid<br>Command—<br>Syntax Error |                        | 90 60 02 FF                            | Syntax error                                                                                                   |

#### Stroke to Position Table

| Stroke in Inches | Count per distance<br>(Counts/inch) | Full stroke                     |
|------------------|-------------------------------------|---------------------------------|
| 6                | 1,597.5 counts/inch                 | (decimal) 9,585 = (hex) 002571  |
| 12               | or                                  | (decimal) 19,170 = (hex) 004AE2 |
| 18               | 0.0006259 inch/count                | (decimal) 28,755 = (hex) 007053 |
| 24               |                                     | (decimal) 38,340 = (hex) 0095C4 |

Home Position is always <00><00><00>.

For Relative position command, if the Most Significant Bit is a 1, it is considered a negative value; For example:

<80><00><01> will move Down (relative to floor mount) 1 step. Whereas:

<00><00><00><01> will move Up (relative to floor mount) 1 step

#### Inquiry Status Reply

| Most Significant<br>byte (pp) | Least Significant byte (pp)<br>x = don't care | Status                  |
|-------------------------------|-----------------------------------------------|-------------------------|
| x x x x    x x x x            | 1 x x x    x x x x                            | Z axis Idle             |
| x x x x    0 x x x            | x x x x    x 1 x x                            | Z axis moving           |
| x x x x    x 1 x x            | x x x x    x x x x                            | Initialization Complete |
| x x x x    1 x x x            | x x x x    x x x x                            | Initialization failed   |

# **Operation:**

#### **Operation via PTZ Camera Controller**

Typically, the PTZ Mover unique IP address will also be assigned to a unique Camera number. Use the Up/Down on the Joy Stick for the Z axis movement. Preset positions, and tilt (Z-axis) speeds are also configurable using the PTZ Controller.

Note: The PTZ Camera Controller will not operate the PTZMoverIP has initialized the axis,

**Note:** On power up, the PTZMoverIP will automatically move to the home position. If the stand is extended, it will move towards the retracted position. If already at the home position, it will move down about  $\frac{1}{4}$  and then back to the home position

# Demo Mode

If the PTZ Camera Controller has a Backlight button, select the current PTZMoverIP. The Backlight button will toggle a demo mode operation.

# Firmware Upgrade Procedure

The firmware can be upgraded using a Windows PC app. Please contact customer support for the app and the necessary upgrade files

- 1. Install PresenterTek's Bootloader app by double clicking Setup.exe and following the instructions
- Install PresenterTek's PresenterTek's IP Controller app by double clicking Setup.exe and following the instructions. This is not necessary if you already know the PTZ Mover's IP address and Subnet mask
- 3. Connect an ethernet cable from the PC to the PTZ Mover.

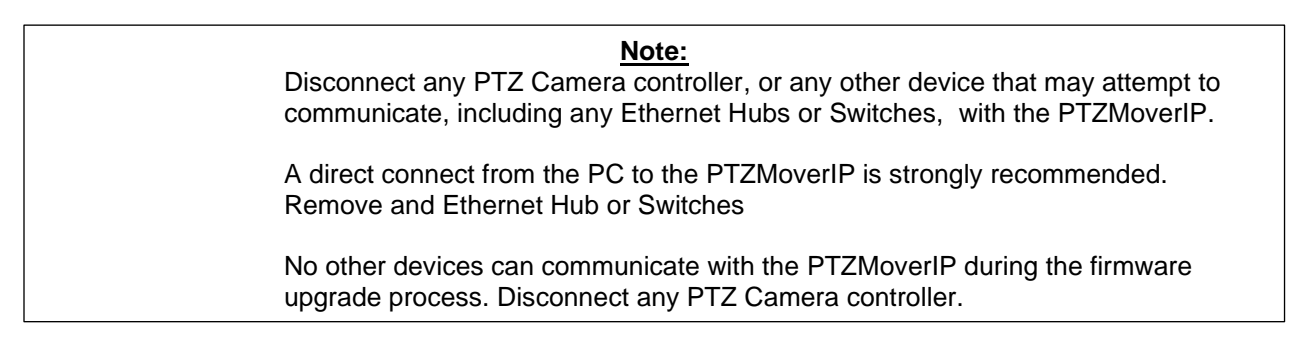

4. Ensure that the PC is on the same local network as the PTZ Mover. With Windows 10 Settings -> Network & internet->LAN-Properties

Using the PresenterTek's IP Configuration app. PTZ Mover IP = 192.168.0.100 Subnet mask = 255.255.255.0

| 🔁 PresenterTek IP Cont | troller V1.01        |                             |                    |                |                                    | -                      | o x    |
|------------------------|----------------------|-----------------------------|--------------------|----------------|------------------------------------|------------------------|--------|
| Configuration Con      | ntrol                |                             |                    |                |                                    |                        |        |
| Device List            | ~                    |                             | Settings displayed | for: [ PTZMove | rIP ]                              |                        |        |
| Dence II               | P Device Name        | MAC Address                 | -                  |                |                                    |                        |        |
| ▶ <b>192.168.0</b>     | D.100 PTZMoverIP     | D4-AD-20-7E-D0-22           | IP Address         | 192.168.0.100  | Protocol                           | VISCA                  | ~      |
|                        | -                    |                             | Subhet Mask        | 255.255.255.0  | IP Mode                            | UDP SERVER             | ~      |
|                        |                      |                             | Gateway            | 192.160.0.1    | Controller Port                    | Not Applicable, Client | t Only |
|                        |                      |                             | DNS                | 0.0.0.0        | Controller IP                      | Not Applicable, Client | t Only |
| Click on Device        | to Read its Settings |                             | Port Number        |                |                                    |                        |        |
|                        |                      |                             |                    | 52381          | Firmware Ver:                      | 1.06-24                | _      |
|                        | Search for Devices   |                             |                    | 🕑 Reset Devi   | e ( Must be on same Subnet as this | PC)                    |        |
|                        |                      |                             |                    |                | Save Settings                      |                        |        |
|                        |                      |                             |                    |                |                                    |                        |        |
|                        | Status               |                             |                    |                |                                    |                        |        |
|                        | Settin               | igs displayed for: [ PTZMov | verIP ]            |                |                                    |                        |        |
|                        |                      |                             |                    |                |                                    |                        |        |

To ensure the host PC is configured for the same LAN: Windows 10 Settings -> Network & internet->LAN-Properties

PC

IP = 192.168.0.50 Subnet mask = 255.255.255.0

| $\leftarrow$ Settings                   |                                                           |                                                         | - 0  | × |
|-----------------------------------------|-----------------------------------------------------------|---------------------------------------------------------|------|---|
| mcnerney steve<br>steve@telestepper.com | Network & internet                                        | > Ethernet                                              |      |   |
| Find a setting Q                        | Unidentified network<br>No internet                       |                                                         | ~    |   |
| System                                  | Authentication settings                                   |                                                         | Edit |   |
| 8 Bluetooth & devices                   | Metered connection<br>Some apps might work differently to | reduce data usage when you're connected to this network | Off  |   |
| Vetwork & internet                      | Set a data limit to help control of                       | data usage on this network                              |      |   |
| Personalization                         | IB arrianment                                             | Manual                                                  |      |   |
| Accounts                                | IPv4 address:<br>IPv4 mask:                               | 192.168.0.50<br>255.255.255.0                           | Edit |   |
| Time & language                         | IPv4 gateway:                                             | 192.168.0.1                                             |      |   |
| 💀 Gaming                                | DNS server assignment:                                    | ivialitual<br>8.9.9.9. (Lipeperunteet)                  | Edit |   |
| X Accessibility                         | Link anend (Denning Transmit)                             | 100/00 (Mina)                                           |      |   |
| Privacy & security     Windows Update   | Link-local IPv6 address:<br>IPv4 address:                 | fe80::ed0:b1b4:daad:2680%11<br>192.168.0.50             | Сору |   |
|                                         | IPv4 DNS servers:<br>Manufacturer:                        | 8.8.8 (Unencrypted)<br>Realtek                          |      |   |
|                                         | Description:                                              | Realtek PCIe GbE Family Controller                      |      |   |
|                                         | Physical address (MAC):                                   | 04-0E-3C-92-88-10                                       |      |   |
|                                         |                                                           |                                                         |      |   |

Note how the PC's IP address and Subnet mask are on the same LAN as the PTZMoverIP. The IP assignment must be set to Manual ( or Static IP). Not DHCP

- 5. Power up PTZMoverIP and wait until initialized. That is, the Z axis is idle
- 6. Launch Bootloader App
- 7. Ensure that Product Select is set correctly
- 8. Click "Get Firmware Version" If a Firmware Version is displayed. The PC is correctly connected to the PTZMoverIP

| 🔚 TeleZSpin Firmware Upgrade                                                                          |                                               | – 🗆 ×                        |
|----------------------------------------------------------------------------------------------------|-----------------------------------------------|------------------------------|
| PTZ Mover found at 192.168.0.100:52381                                                                | Product Select PTZ Mover Get Firmware Version | Firmware Version<br>V1.06-24 |
| Connect PC directly to PTZ Mover, PC must be configured<br>Power On PTZ Mover ,Wait Until Initialized | within same subnet                            |                              |
| Start                                                                                                 |                                               |                              |
|                                                                                                    |                                               |                              |
|                                                                                                    |                                               |                              |

9. Click "Start" the following should appear:

| 🔚 TeleZSpin Firmware Upgrade                                                          |                          |                      | _             |                                   | ×  |
|---------------------------------------------------------------------------------------|--------------------------|----------------------|---------------|-----------------------------------|----|
| PTZ Mover found at 192.168.0.100:52381                                                | Product Select PTZ Mover | Get Firmware Version | Firmwa<br>V1. | n <mark>e Vers</mark> io<br>06-24 | on |
| Stand module found, Ready to Update Firmware<br>Click Continue to select upgrade file |                          |                      |               |                                   |    |
| Continue                                                                              |                          |                      |               |                                   |    |
|                                                                                       |                          |                      |               |                                   |    |
|                                                                                       |                          |                      |               |                                   |    |

10. Click "Continue" and select correct update file, upgrade file will be supplied by PresenterTek. The firmware upgrade file name will be in the format "PTZMoverIP \_\_UpdateVXXX.hex"

| 📧 TeleZSpin Firmware Upgrade                                                                                 |                                                          | – o ×                              |
|----------------------------------------------------------------------------------------------------|----------------------------------------------------------|------------------------------------|
| PTZ Mover found at 192.168.0.100:52381                                                                       | Product Select PTZ Mover  Get Firmware Ve                | Firmware Version<br>rsion V1.06-24 |
| 137859 Bytes Read From File: C:\Users\steve\Dropbox\<br>Do not turn off PTZ Mover or close app while upgrade | ly TeleStepper\FirmwareProjects\VISC<br>e is in progress | A_IP\Programing Files\1            |
| Start Upgrade                                                                                                |                                                          |                                    |
|                                                                                                    |                                                          |                                    |
|                                                                                                    |                                                          |                                    |

- 11. Click "Start Upgrade"
- 12. Wait until Firmware upgrade is complete

| Warning!                                                                              |
|---------------------------------------------------------------------------------------|
| <b>Do not</b> interrupt the Firmware upgrade process by closing the app, removing the |
| ethernet cable or powering off the PTZMOVERP.                                         |
| This may corrupt the firmware and require an corrupted firmware upgrade               |
| procedure.                                                                            |
| Please contact technical support if this occurs                                       |
| <br>13. If all goes well, the following should appear:                                |

| TeleZSpin Firmware Upgrade            |                                                                                                    |
|---------------------------------------|----------------------------------------------------------------------------------------------------|
| eleZSpin found at 192.168.0.101:52381 | Product Select         Firmware Version           TeleZSpin         Get Firmware Version         V1.01 |
|                                       |                                                                                                    |
| eleZSpin Firmware Upgrade Succesful!  |                                                                                                    |

14. Click "Exit", Cycle the power on the PTZMoverIP. To verify, relaunch the Firmware Upgrade app and check that the firmware version is correct

×